## QNAP

## TVS-1582TU Quick Installation Guide

快速安裝手冊 빠른 설치 설명서 Guía de Inst クイックインストールガイド Hızlı Kurulum K ดู่มือการติดตั้งแบบเร็ว Gyors telepítési Instrukcja szybkiej instalacji Průvodo Kurzinstallationsanleitung 快速安装指 Guida di installazione rapida Pika-as Краткое руководство по установке Snabbinstallationsguide Guia de In Hurtiginstallasjonsveiledning Snap Hurtig installationsvejledning Ins

| _      |  |  |  |
|--------|--|--|--|
| E<br>N |  |  |  |
|        |  |  |  |

www.qnap.com

Pika\_ag

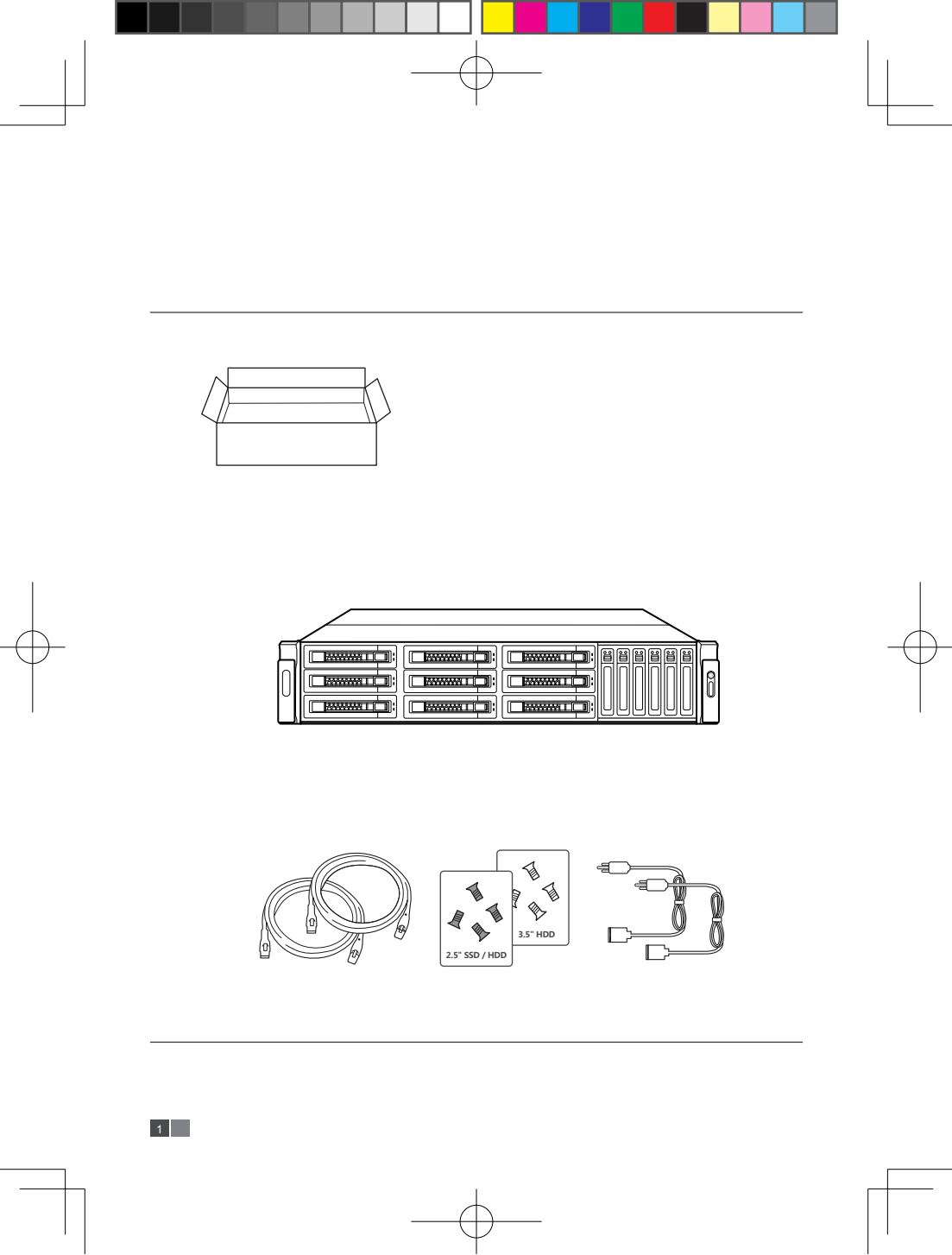

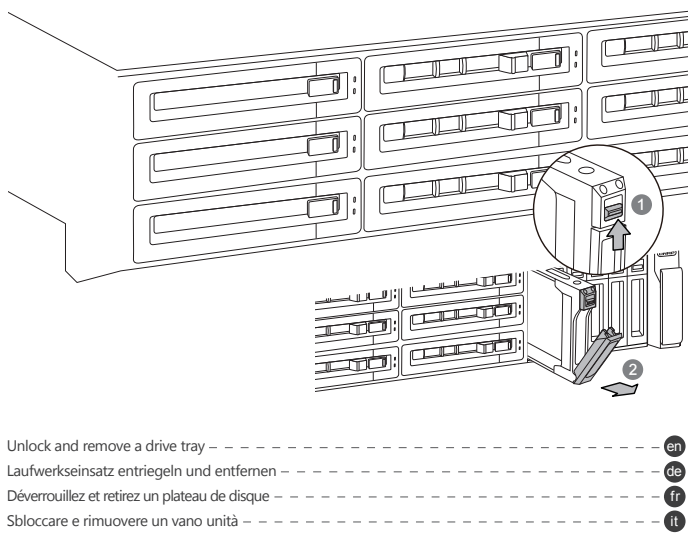

| Déverrouillez et retirez un plateau de disque – – – – – – – – – – – – – – – – – – –   | ) |
|---------------------------------------------------------------------------------------|---|
| Sbloccare e rimuovere un vano unità – – – – – – – – – – – – – – – – – – –             | 1 |
| Desbloquee y quite la bandeja de la unidad – – – – – – – – – – – – – – – – – –        | 1 |
| Ontgrendel en verwijder een schijflade – – – – – – – – – – – – – – – – – – –          | 1 |
| Lås upp och ta bort ett enhetsfack — — — — — — — — — — — — — — — — — — —              | 1 |
| Avaa asemakehikon lukitus ja poista se – – – – – – – – – – – – – – – – – –            | 1 |
| Lås op og fjern en drevbakke – – – – – – – – – – – – – – – – – –                      | ) |
| Lås opp og fjern en stasjonsskuff – – – – – – – – – – – – – – – – – –                 | ) |
| Desbloquear e remover a bandeja da unidade — — — — — — — — — — — — — — — — — — —      | ) |
| Разблокируйте и извлеките салазки для дисков — — — — — — — — — — — — — — — — — — —    | ) |
| 取出硬碟托架 ------------------------------------                                           | ) |
| 抽出硬盘架                                                                                 | ) |
| ドライブトレイのロックを解除し、取り外します                                                                | ) |
| 드라이브 트레이의 잠금을 해제하고 제거합니다                                                              | ) |
| ปลดล็อคและถอดถาดใส่ไดรฟ์ – – – – – – – – – – – – – – – – – – –                        | ) |
| Bir sürücü tepsisinin kilidini açıp çıkarın — — — — — — — — — — — — — — — — — — —     | ) |
| Oldja és vegye ki a meghajtótálcát – – – – – – – – – – – – – – – – – – –              | ) |
| Odblokujte a vyjměte přihrádku diskové jednotky – – – – – – – – – – – – – – – – – – – | ) |
| Odblokuj i wyjmij kieszeń dysku – – – – – – – – – – – – – – – – – – –                 | ) |
| ـــــــــــــــــــــــــــــــــــــ                                                 | ) |

2017/4/20 下午 04:10:56

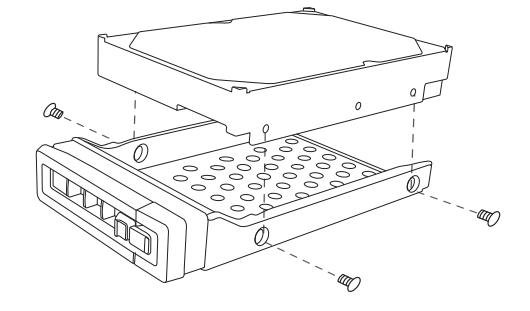

3.5"HDD

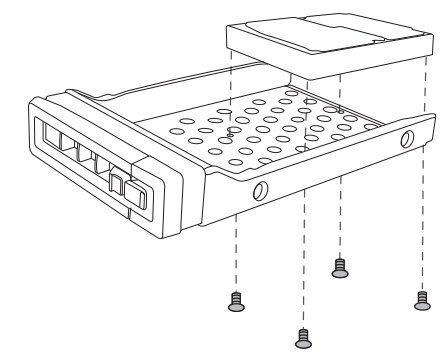

2.5"HDD/SSD

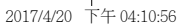

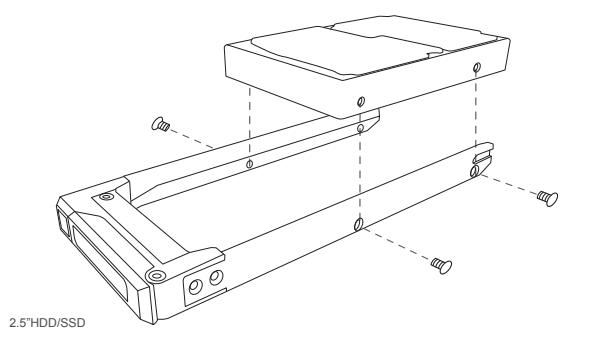

2017/4/20 下午 04:10:57

| Insert the drive tray into the NAS, and close the latch 9   Laufwerkseinsatz im NAS einsetzen und verriegeln 6   Insérez le plateau de disque dans le NAS, puis refermez le verrou 6   Inserire il vano unità nel NAS e chiudere il dispositivo di blocco 6   Inserte la bandeja de la unidad en el NAS y cierre el pestillo 6   Plaats de schijflade in de NAS, en sluit de klep 6   Vitta entetfacket i NAS-enheten och stäng spärren 6   Littä asemakehikko NAS-palvelimeen ja sulje salpa 6   Indsæt drevbakken i NAS'en, og luk fligen 6   Insira a bandeja da unidade no NAS e feche a trava 6   Insira a bandeja da unidade no NAS e tava 6   Nætært fæksten INAS en , og lukk låsen 6   Natigen Zanabre canaskn c диском в накопитель и закройте замок 6   Winde æksten ENAS 中 · mæt fælælic 6   Winde æksten ENAS no M 20 fe che å trava 6   HDD トレイを NAS 本体に挿入し、外れ止めを閉じます 6   Katurna læstvén fælætit tu NAS uastla@nāāa 6   Katurna læstvén fælætit tu NAS uastla@nāāa 6   Katurna læstvén favou přihrádku do NAS a zanvéret západku 6   Viožte diskovou přihrádku do NAS a uzavřete západku 6   Viožk |  |
|----------------------------------------------------------------------------------------------------|--|

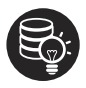

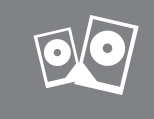

שטח לסכו http://www.gnap.com/compatibility

T

| All the drive data will be cleared upon SSD / HDD initialization – – – – – – – – – – – – – – en            |  |
|----------------------------------------------------------------------------------------------------|--|
| Alle Laufwerksdaten werden bei SSD/HDD-Initialisierung gelöscht – – – – – – – – – – – – 🐽                  |  |
| Toutes les données présentes sur les disques seront effacées lors de l'initialisation des SSD/HDD $    ff$ |  |
| Tutti i dati presenti verranno cancellati durante l'inizializzazione degli SSD / HDD – – – – – – – 🕕       |  |
| Todos los datos del disco serán borrados con la inicialización del SSD / HDD – – – – – – – – – 🥌           |  |
| Alle gegevens worden gewist tijdens de initialisatie van de SSD / HDD's – – – – – – – – – – – 📶            |  |
| All data kommer att raderas när SSD / HDD initieras – – – – – – – – – – – – – – – – – – 🥵                  |  |
| SSD / HDD alustaminen poistaa kaikki tiedostot – – – – – – – – – – – – – – – – – –                         |  |
| Alle data på drevet vil blive ryddet efter initialisering af SSD / HDD                                     |  |
| All data vil bli slettet når SSD / HDD er initialisert – – – – – – – – – – – – – – – – – – –               |  |
| Todos os dados do SSD / HDD serão apagados com a inicialização do SSD / HDD – – – – – – – 👩                |  |
| После инициализации SSD/HDD все данные на нем будут удалены 🛛 – – – – – – – – – 🕡                          |  |
| 硬碟初始化時,所有資料皆會被清除------------------------------------                                                       |  |
| 所有 SSD / HDD 上的数据都将会被清除————————————————————————————————————                                                |  |
| SSD/HDD を初期化すると、すべてのデータが消去されます- - - - - - - - - - - - - - - - - - [a]                                      |  |
| SSD / HDD 를 초기화 시키면 드라이브의 모든 데이터가 손실됩니다 ㅋ-------------- 🔞                                                  |  |
| ข้อมูลในไดรฟจะถูกลบออก เมื่อมีการตั้งค่าเริ่มต้น – – – – – – – – – – – – – – – – – – –                     |  |
| Kurulum başladığında SSD / HDD disk üzerinde ki tüm veri silinecektir— — — — — — — — — — — 🕕               |  |
| Minden korábbi adat törlődik az SSD / HDD-ről az első rendszerindítás során – – – – – – – – – 👦            |  |
| Všechna data na SSD / HDD budou smazána v důsledku inicializace – – – – – – – – – – – – 🥵                  |  |
| Podczas instalacji wszystkie dane na dyskach SSD / HDD zostaną usunięte – – – – – – – – – – 👩              |  |
| ar – – يتم مسح كل بيانات محرك الأقراص عند تهيئة HDD(قرص الحالة الصلبة) /SSD(محرك الأقراص الصلبة)           |  |
|                                                                                                    |  |

2017/4/20 下午 04:10:57

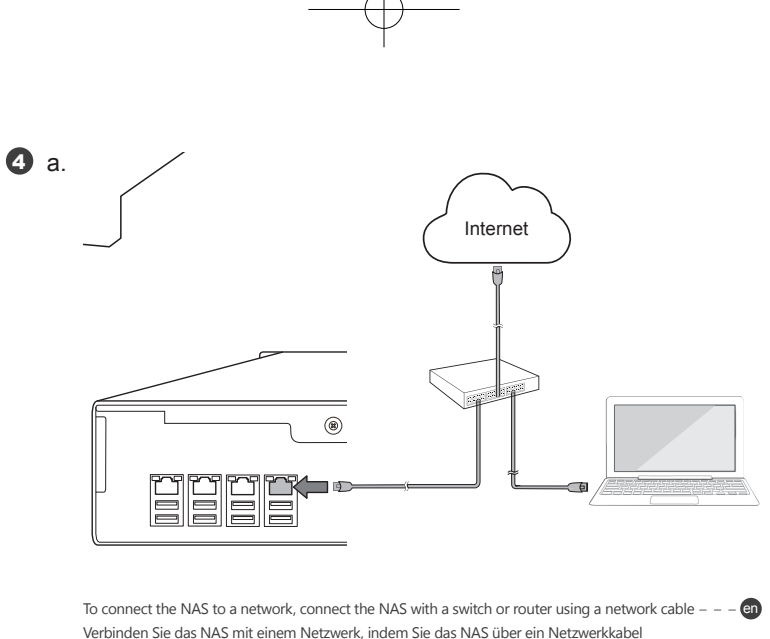

| To connect the NAS to a network, connect the NAS with a switch or router using a network cable $ \Theta$                                                                               |  |
|----------------------------------------------------------------------------------------------------|--|
| Verbinden Sie das NAS mit einem Netzwerk, indem Sie das NAS über ein Netzwerkkabel<br>an einen Switch oder Router anschließen                                                          |  |
| Pour connecter le NAS à un réseau, faites-le via un commutateur ou un routeur et un câble réseau – – – –                                                                               |  |
| Per connettere il NAS a una rete, collegare il NAS con uno switch o un router utilizzando un cavo di rete 🕕                                                                            |  |
| Para conectar el NAS a una red, conecte el NAS a un conmutador o enrutador usando un cable de red- es                                                                                  |  |
| Sluit de NAS aan via een schakelaar of router met behulp van een netwerkkabel als u de NAS wilt aansluiten op een netwerk – – – – – – – – – – – – – – – – – – –                        |  |
| För att ansluta NAS-enheten till ett nätverk använder du en nätverkskabel och ansluter via en växel eller router 🔊                                                                     |  |
| Yhdistääksesi NAS-palvelimen verkkoon, liitä NAS-palvelin kytkimellä tai reitittimellä verkkokaapelia käyttämällä 🕕                                                                    |  |
| For at forbinde NAS'en til et netværk, skal du forbinde NAS'en med en switch eller router med et netværkskabel- da                                                                     |  |
| Du kan koble NAS-en til et nettverk ved å koble den til en svitsj eller ruter med en nettverkskabel – – – no                                                                           |  |
| Para conectar o NAS a uma rede, conecte o NAS com um switch ou roteador usando um cabo de rede 👩                                                                                       |  |
| Чтобы подключить NAS к сети, подключите NAS к коммутатору или маршрутизатору с помощью сетевого кабеля – – – – – – – – – – – – – – – – – – –                                           |  |
| 若要將 NAS 連線至網路,請利用網路線,將 NAS 與交換器或路由器對接                                                                                                    |  |
| 要将 NAS 连接至网络,使用网线将 NAS 连接至交换机或路由器 ————————————————————————————————————                                                                                                    |  |
| NAS をネットワークに接続するには、ネットワークケーブルを使って、スイッチまたはルーターに<br>NAS を接続してください                                                                                                    |  |
| NAS 를네트워크에연결하려면네트워크케이블을사용하여스위치또는라우터와 NAS 를연결하십시오 💿                                                                                                    |  |
| สำหรับการเซือมต่อ NAS เข้ากับเครือข่าย ให้เชือมต่อ NAS ด้วยสวิตช์หรือเราเตอร์โดยใช้สายเครือข่าย – – – – 🕕                                                                              |  |
| NAS'ı bir ağa bağlamak için, bir ağ kablosu kullanarak NAS'a bir anahtar veya yönlendirici bağlayın 🛛 - 🕡                                                                              |  |
| A NAS hálózathoz való csatlakozásához csatlakoztassa a NAS-t elosztón vagy útválasztón keresztül<br>a hálózati kábel segítségével – – – – – – – – – – – – – – – – – – –                |  |
| Aby połączyć NAS z siecią, połącz serwer NAS z przełącznikiem lub routerem przy użyciu kabla sieciowego @<br>هجول أو جهاز توجيه باستخدام كبل شبكة مجول أو جهاز توجيه باستخدام كبل شبكة |  |

b.

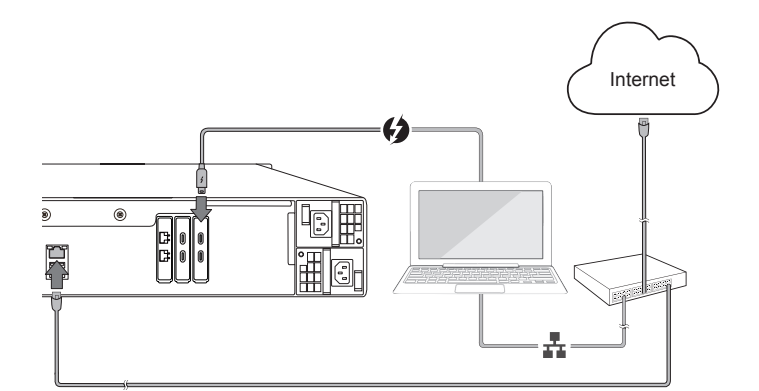

t

| To connect the NAS directly to a computer, connect the NAS to a computer using a Thunderbolt cable en                                                                   |
|----------------------------------------------------------------------------------------------------|
| Verbinden Sie das NAS direkt mit einem Computer, indem Sie das NAS über ein Thunderbolt-Kabel<br>an einen Computer anschließen – – – – – – – – – – – – – – – – – – –    |
| Pour connecter le NAS directement à un ordinateur, faites-le à l'aide d'un câble Thunderbolt – – – – – 👘                                                                |
| Per connettere il NAS direttamente a un computer, collegare il NAS a un computer utilizzando un cavo Thunderbolt 🕕                                                      |
| Para conectar el NAS directamente a un equipo, conecte el NAS a un equipo usando un cable Thunderbolt 💿                                                                 |
| Sluit de NAS aan op een computer met behulp van een Thunderbolt-kabel als u de NAS direct wilt aansluiten op een computer                                               |
| För att ansluta NAS-enheten direkt till en dator använder du en Thunderbolt-kabel – – – – – – – 🥑                                                                       |
| Liittääksesi NAS-palvelimen suoraan tietokoneeseen, liitä NAS-palvelin tietokoneeseen Thunderbolt-kaapelilla 🚺                                                          |
| For at forbinde NAS'en direkte til en computer, skal du forbinde NAS'en til en computer med et Thunderbolt-kabel da                                                     |
| Hvis du vil koble NAS-en direkte til en datamaskin, kan du koble den til med en Thunderbolt-kabel – – no                                                                |
| Para conectar o NAS diretamente a um computador, conecte o NAS a um computador usando um cabo Thunderbolt                                                               |
| Чтобы подключить NAS напрямую к компьютеру, используйте кабель Thunderbolt – – – – – 🔟                                                                                  |
| 若要將 NAS 直接連線至電腦·利用 Thunderbolt 連接線·將 NAS 與電腦對接                                                                                                    |
| 要将 NAS 直接连接至计算机,使用 Thunderbolt 线将 NAS 连接至计算机 – – – – – – – – – 💿                                                                                                    |
| コンピュータに直接 NAS を接続するには、Thunderbolt ケーブルを使って、コンピュータに NAS を接続してください (1)                                                                                                    |
| NAS 를컴퓨터에직접연결하려면 Thunderbolt 케이블을사용하여 NAS 를컴퓨터에연결하십시오 ko                                                                                                    |
| สำหรับการเชือมต่อ NAS โดยตรงเข้ากับคอมพิวเตอร์ ให้เชือมต่อ NAS เข้ากับคอมพิวเตอร์โดยใช้สาย Thunderbolt 🛛 🕕                                                              |
| NAS'ı doğrudan bir bilgisayara bağlamak için, bir Thunderbolt kablosu kullanarak NAS'ı bilgisayara bağlayın 👘                                                           |
| A NAS közvetlenül a számítógéphez való csatlakoztatásához csatlakoztassa a NAS-t a számítógéphez a Thunderbolt kábel segítségével – – – – – – – – – – – – – – – – – – – |
| Chcete-li NAS připojit přímo k počítači, připojte jej k němu kabelem Thunderbolt – – – – – – – 🧐                                                                        |
| Aby podłączyć serwer NAS bezpośrednio do komputera, użyj kabla Thunderbolt – – – – – – – 🧿                                                                              |
| ar مباشرةً بحاسوب؛ وصِّل NAS بحاسوب؛ وصَّل NAS بحاسوب؛ وصَّل NAS بحاسوب مستخدمًا كبل Thunderbolt                                                                        |

2017/4/20 下午 04:10:58

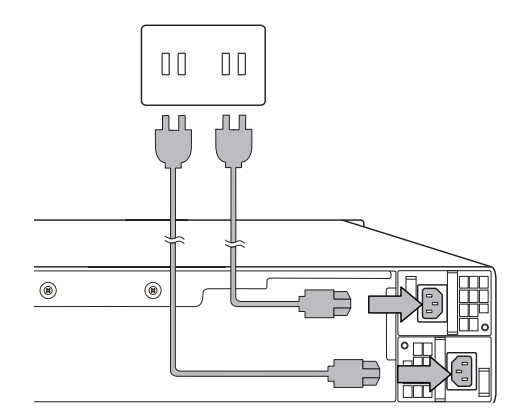

| Plug the power cable into the NAS, and into the power outlet                                                    |
|----------------------------------------------------------------------------------------------------|
| Netzkabel am NAS und an einer Steckdose anschließen – – – – – – – – – – – – – – – – – 🐽                         |
| Connectez le câble d'alimentation au NAS et à la prise électrique                                               |
| Inserire il cavo di rete nel NAS e nella presa elettrica – – – – – – – – – – – – – – – – – – –                  |
| Conecte el cable de alimentación en el NAS y en el tomacorriente                                                |
| Sluit de voedingskabel aan op de NAS en doe de stekker in het stopcontact – – – – – – – – – – – – – – – – – – – |
| Anslut strömkabeln till NAS-enheten och till strömuttaget – – – – – – – – – – – – – – – – – 🧊                   |
| Liitä virtakaapeli NAS-palvelimeen ja pistorasiaan – – – – – – – – – – – – – – – – – –                          |
| Indsæt strømledningen i NAS'en, og i en stikkontakt – – – – – – – – – – – – – – – da                            |
| Koble strømledningen til NAS-en og stikkontakten – – – – – – – – – – – – – – – – – – –                          |
| Conecte o cabo de energia no NAS e à uma tomada – – – – – – – – – – – – – – – – – –                             |
| Подключите кабель питания сетевого накопителя к электросети – – – – – – – – – – – – – – – – – –                 |
| 插入電源線                                                                                                    |
| 将电源线插入 NAS 和电源插座                                                                                                |
| 電源ケーブルを NAS に差し込んでください                                                                                          |
| 전원 케이블을 NAS 에 연결하고 전원 콘센트에 꽂습니다                                                                                 |
| เสียบสายเครือข่ายเข้าไปใน NAS และเข้าไปในเต้าเสียบไฟฟ้า – – – – – – – – – – – – – – – – – – –                   |
| Güç kablosunu NAS'a ve prize takın – – – – – – – – – – – – – – – – – – –                                        |
| Csatlakoztassa a tápkábelt a NAS-hoz és a switch-hez vagy routerhez – – – – – – – – – – – – – – – – – – –       |
| Připojte napájecí kabel k NAS a do zástrčky rozvodné elektrické sítě – – – – – – – – – – – – – – – – – – –      |
| Połącz serwer NAS kablem zasilającym z gniazdem zasilania – – – – – – – – – – – – – – – – – – –                 |
| وصَّل كبل الطاقة بـ NAS ومأخذ التيار الكهري                                                                     |

9

2017/4/20 下午 04:10:58

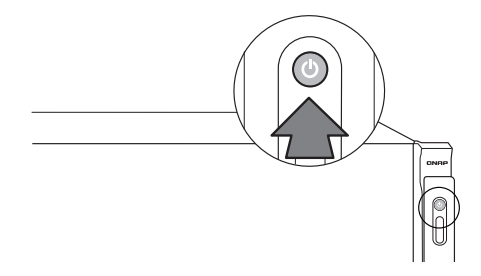

t

| Power on the NAS                                             | en  |
|--------------------------------------------------------------|-----|
| NAS einschalten – – – – – – – – – – – – – – – – – – –        | de  |
| Allumez le NAS                                               | fr  |
| Accendere il NAS                                             | it  |
| Encienda el NAS                                              | es  |
| Schakel de NAS in – – – – – – – – – – – – – – – – – –        | ā   |
| Slå på NAS-enheten – – – – – – – – – – – – – – – – – – –     | sv) |
| Käynnistä NAS-palvelin – – – – – – – – – – – – – – – – – – – | fi  |
| Tænd for NAS'en – – – – – – – – – – – – – – – – – – –        | da  |
| Slå på NAS-en – – – – – – – – – – – – – – – – – – –          | no  |
| Ligue o NAS – – – – – – – – – – – – – – – – – – –            | pt  |
| Включите накопитель – – – – – – – – – – – – – – – – – – –    | ru  |
| 打開 NAS 電源 -----------------------------------                | zh  |
| . 启动 NAS                                                     | cn  |
| NAS の電源を入れます                                                 | а   |
| NAS 전원을 켭니다 -----------------------------------              | ko  |
| เปิดระบบ NAS – – – – – – – – – – – – – – – – – – –           | th  |
| NAS'ı açın — — — — — — — — — — — — — — — — — — —             | tr  |
| Kapcsolja be a NAS-t – – – – – – – – – – – – – – – – – – –   | u   |
| Zapněte NAS – – – – – – – – – – – – – – – – – – –            | s   |
| Włącz serwer NAS                                             | pl  |
| NAS قم بتشغیل NAS =                                          | ar  |

2017/4/20 下午 04:10:58

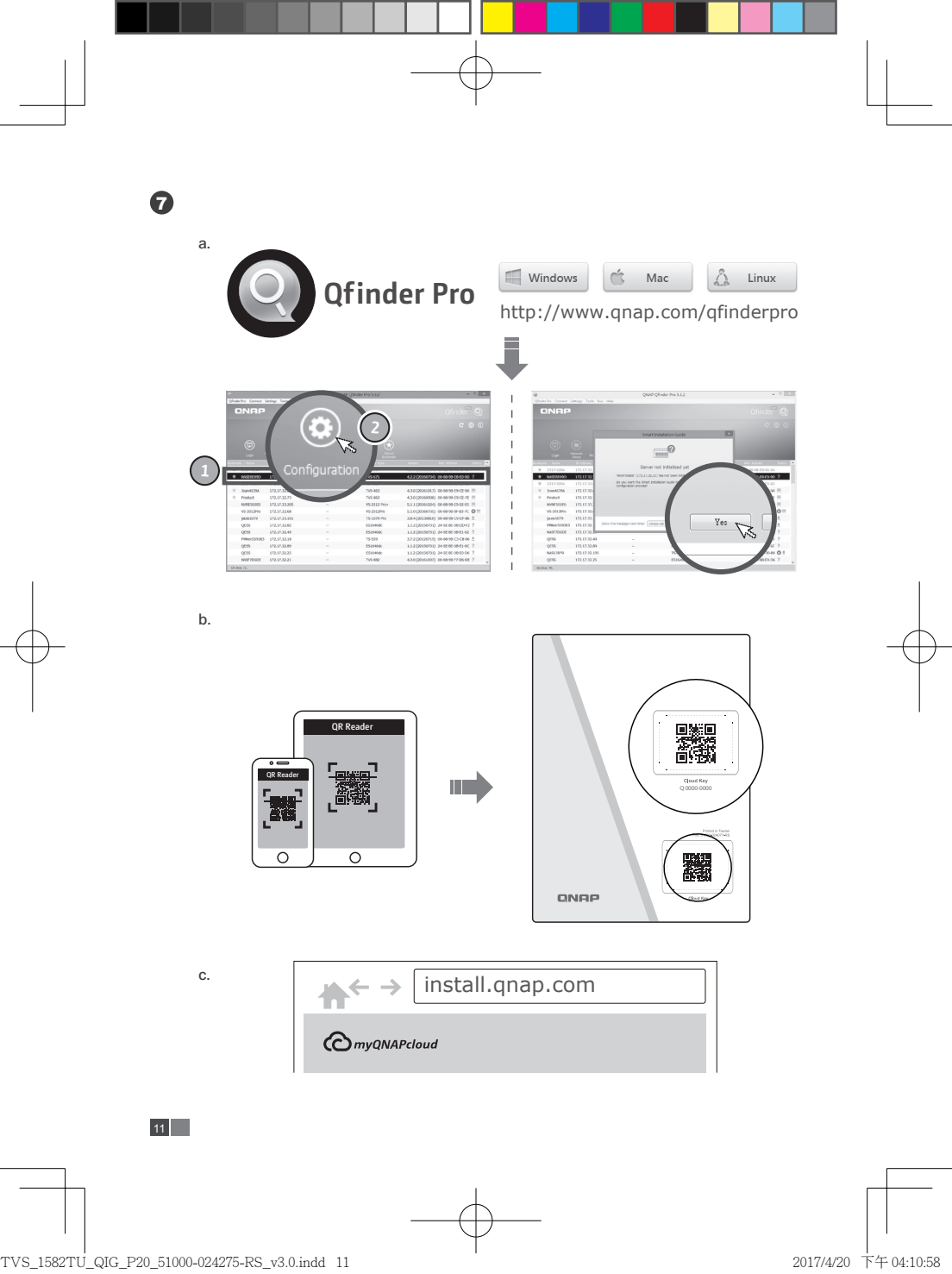

| To locate the NAS, you can: a) Install the Qfinder Pro utility, b) Scan the QR code, or c) Go to the myQNAPcloud website and manually enter the Cloud Key                                                                 |
|----------------------------------------------------------------------------------------------------|
| So können Sie das NAS lokalisieren: a) Dienstprogramm Qfinder Pro installieren, b) QR-Code scannen, oder c) myQNAPcloud-Webseite aufrufen und Cloud-Schlüssel manuell eingeben – – – – – – – – – 🐽                        |
| Pour localiser le NAS, vous pouvez : a) Installer l'utilitaire Qfinder Pro, b) Scanner le QR code, ou c) Vous rendre sur le site web de myQNAPcloud et entrer manuellement la dé cloud                                    |
| Per localizzare il NAS, è possibile: a) Installare l'utility Qfinder Pro, b) Scansionare il codice QR, oppure c)<br>Andare sul sito Web myQNAPcloud e inserire manualmente la chiave cloud = = = (1)                      |
| Para localizar el NAS, usted puede: a) Instalar la utilidad Qfinder Pro, b) Escanear el código QR, o c) Ir a<br>la página web myQNAPcloud e introducir manualmente la Clave de la Nube (Cloud Key) – – – – – – – – – – 68 |
| Om de NAS te vinden kunt u: a) het programma Qfinder Pro installeren, b) de QR-code scannen, of c) naar de website van myQNAPcloud gaan en handmatig de Cloudsleutel invoeren – – – – – – – – – – – – – – – – – – –       |
| För att hitta NAS-enheten kan du: a) Installera hjälpprogrammet Qfinder Pro, b) Skanna QR-koden eller c)<br>Gå till myQNAPcloud-webbplatsen och skriva in molnnyckeln manuellt                                            |
| NAS-palvelimen paikallistamiseksi voit: a) Asentaa Qfinder Pro -apuohjelman b) Skannata QR-koodin, c)<br>Siirtyä MyQNAPcloud-web-sivustolle ja syöttää manuaalisesti Pilviavaimen – – – – – – – – – – – – – – – – – – –   |
| For at finde NAS'en kan du: a) Installere Qfinder Pro-programmet, b) Scanne QR-koden eller c) ge til myQNAPcloud-webstedet og manuelt indtaste Cloud-nxglen – – – – – – – – – – – – – – – – – – –                         |
| Slik finner du NAS-en: a) Installer Qfinder Pro-verktøyet, b) Skann QR-koden, eller c) Gå til nettstedet til myQNAPcloud og angi nettskynøkkelen manuelt – – – – – – – – – – – – – – – – – – –                            |
| Para localizar o NAS, você pode: a) Instalar o utilitário Qfinder Pro b) Escanear o QR Code, ou c) Visitar o site myQNAPcloud e inserir a Chave de Nuvem – – – – – – – – – – – – – – – – – – –                            |
| Найти накопитель в сети можно следующими способами: а) установить утилиту Qfinder Pro, b) отсканировать QR-код перейти, с) на веб-сайт MyQNAPcloud и вручную ввести облачный ключ – – – – – 🔟                             |
| 欲連接您的 NAS・您可以:a) 安裝 Qfinder Pro・b) 掃描 QR Code・或 c) 前往 myQNAPcloud 網站<br>輸入 Cloud Key-------------                                                                                                    |
| 要查找 NAS · 您可以: a) 安装 Qfinder Pro 组件 · b) 扫描二维码 · 或者 c) 到 myQNAPcloud 网站手<br>动输入云钥                                                                                                    |
| NASを検索する場合、下記いずれの方法を選択できます。 a) Qfinder Pro ユーティリティを導入する、b) QR<br>コードをスキャンする、c) QNAPcloud Web サイトに移動してクラウドキーを入力する                                                                                                    |
| NAS 를 찾으려면 , a) Ofinder Pro 유틸리티를 설치하고 , b) QR 코드를 스캔하거나 , 또는 c) 클라우드 키를 입력하여<br>수동으로 myQNAPcloud 웹사이트로 이동하십시오                                                                                                    |
| เมื่อต้องการค้นหา NAS คุณสามารถ a) ติดตั้งโปรแกรมอรรถประโยชน์ Qfinder Pro b) สแกนรหัส QR หรือ c)<br>ใปที่เว็บไซต์ myQNAPcloud และป้อนคีย์ระบบคลาวด์ด้วยตัวเอง – – – – – – – – – – – – – – – – – – –                       |
| NAS'ı konumlandırmak için yapabilecekleriniz: a) Qfinder Pro yardımcı yazılımını kurun, b) QR kodunu tarayın veya c) myQNAPcloud web sitesine gidip Bulut Anahtarını elle girin – – – – – – – – – – – – 🕼                 |
| A NAS megkereséséhez a következőket teheti: a) Telepítse a Qfinder Pro segédprogramot. b) Olvassa le a QR-kódot. c) Látogasson el a myQNAPcloud webhelyére, és adja meg manuálisan a Felhő kódját– – – – – – 👊            |
| Vyhledat NAS v síti můžete: a) instalací nástroje Qfinder Pro, b) načtením kódu QR, nebo c) navštívením webových stránek myQNAPcloud a manuálním zadáním Cloud Key – – – – – – – – – – – – – – – S                        |
| Aby zlokalizować serwer NAS, możesz: a) zainstałować narzędzie Qfinder Pro, b) zeskanować kod QR, lub c) przejść do witryny myQNAPcloud i ręcznie wprowadzić klucz konfiguracji chmury – – – – – – – 🗊                    |
| QFinder Pro مكتك من خلال : 1- اعدادواستخدام برنامج و MAS مكتك من خلال : 1- اعدادواستخدام برنامج و QFinder Pro                                                                                                    |
| 2- عمل مسح للـدام برنامج QR Code أو 3- الذهاب الى موقع myQNAPCloud وبشكل يدوى ادخال Cloud Key                                                                                                    |

t

TVS\_1582TU\_QIG\_P20\_51000-024275-RS\_v3.0.indd 12

2017/4/20 下午 04:10:59

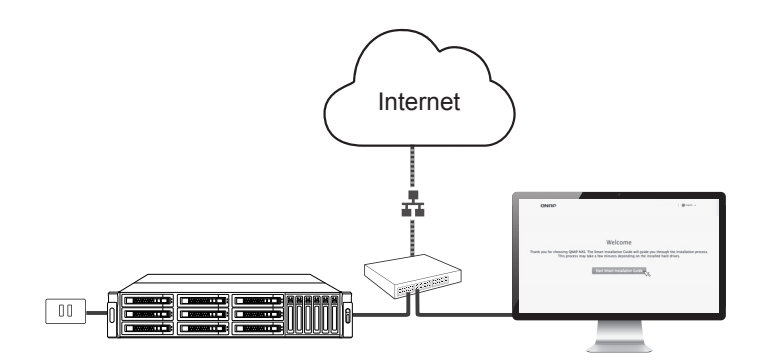

| Follow on-screen instructions to install QTS                                                 |
|----------------------------------------------------------------------------------------------|
| Installieren Sie QTS anhand der Bildschirmanweisungen – – – – – – – – – – – – – – – – – – –  |
| Suivez les instructions à l'écran pour installer QTS – – – – – – – – – – – – – – – – – – –   |
| Per installare QTS seguire le istruzioni sullo schermo – – – – – – – – – – – – – – – – – – – |
| Siga las instrucciones de la pantalla para instalar QTS                                      |
| Volg de aanwijzingen op het scherm voor het installeren van QTS                              |
| Följ anvisningarna på skärmen för att installera QTS – – – – – – – – – – – – – – – – – – –   |
| Asenna QTS toimimalla näytön ohjeiden mukaisesti – – – – – – – – – – – – – – – – – – –       |
| Følg anvisningerne på skærmen for at installere QTS – – – – – – – – – – – – – – – – da       |
| Følg instruksjonene på skjermen for å installere QTS – – – – – – – – – – – – – – – – no      |
| Siga as instruções na tela para instalar o QTS 0                                             |
| Чтобы установить QTS, следуйте инструкциям на экране – – – – – – – – – – – – – – – – – – –   |
| 遵循螢幕上的指示安裝 QTS                                                                               |
| 按照屏幕提示来安装 QTS                                                                                |
| 画面の指示に従い、QTSをインストールします(a)                                                                    |
| QTS 를설치하려면화면의안내를따르십시오                                                                        |
| ทำตามคำแนะนำบนหน้าจอเพือติดตั้ง QTS                                                          |
| QTS yüklemek için ekrandaki yönergeleri izleyin – – – – – – – – – – – – – – – – – – –        |
| A QTS telepítéséhez kövesse a képernyői utasításokat – – – – – – – – – – – – – – – – – – –   |
| Postupem podle pokynů na obrazovce nainstalujte QTS – – – – – – – – – – – – – – – – – – –    |
| Postępuj zgodnie z wyświetlanymi instrukcjami, aby zainstalować system QTS                   |
| QTS التعليمات الظاهرة على الشاشة لتثبيت                                                      |

13

2017/4/20 下午 04:10:59

| admin |  |
|-------|--|
|       |  |
| Login |  |

+

| Log into the admin account using your specified password or use the default password (admin) $         -$                  |
|----------------------------------------------------------------------------------------------------|
| Mit dem benutzerdefinierten oder Standardkennwort (admin) am Administratorkonto anmelden – – – 🙋                           |
| Connectez-vous au compte admin à l'aide du mot de passe que vous avez spécifié ou du mot de passe par défaut (admin) – fr  |
| ccedere all'account admin utilizzando la password specificato o la password predefinita (admin) – – – (1)                  |
| Iniciar sesión como administrador usando la contraseña especificada o use la contraseña predeterminada (admin) – – es      |
| Gebruik uw opgegeven wachtwoord of gebruik het standaard wachtwoord (admin) om in te loggen op het beheerdersaccount – – 🐽 |
| Logga in till administratörskontot med ditt angivna lösenord eller använd standardlösenordet (admin) 🔊                     |
| Kirjaudu sisään järjestelmänvalvojatilille käyttämällä määritettyä salasanaa tai käytä oletussalasanaa (admin) 🗊           |
| Log ind på adminkontoen med den specificerede adgangskode eller brug standardadgangskoden (admin)- da                      |
| Logg på administratorkontoen med det angitte passordet, eller bruk standardpassordet (admin) – – –                         |
| Fazer login na conta de administrador usando sua senha especificada ou usar a senha padrão (admin) - 👧                     |
| Войдите в учетную запись администратора с заданным паролем или используйте пароль по умолчанию (admin) 🕡                   |
| 使用自訂密碼或預設密碼 (admin)登入 admin 帳戶                                                                                             |
| 使用您设定的或预设的密码登入 admin 帐户————————————————————————————————————                                                                |
| 設定したのパスワードで管理者アカウントにログインし、初期パスワード (admin) を使用します                                                                           |
| 관리자 계정으로 로그인합니다 . 지정된 비밀번호를 사용하거나 기본 비밀번호 (admin) 를 사용하면 됩니다 – – – 😡                                                       |
| ลือกอินเข้าบัญชีผู้ดูแลระบบโดยใช้รหัสผ่านเฉพาะของคุณ หรือใช้รหัสผ่านค่าเริ่มต้น (ผู้ดูแล) – – – – – – – – – –              |
| Belirlediğiniz şifreyi veya varsayılan şifreyi (admin) kullanarak yönetici hesabında oturum açın – – – 🕡                   |
| Jelentkezzen be rendszergazdaként a megadott jelszóval vagy használja az alapértelmezett (admin) jelszót – -               |
| Přihlaste se k účtu administrátora pomocí svého specifikovaného hesla nebo použijte implicitní heslo (admin) – – 😨         |
| Zaloguj się na koncie administratora przy użyciu wybranego przez siebie hasła lub hasła domyślnego (admin) – – 👩           |
| admin) مجلًا الدخول إلى حساب المسؤول مستخدمًا كلمة المرور الخاصة بك أو كلمة المرور الافتراضية وهي (admin)                  |

14

2017/4/20 下午 04:10:59

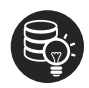

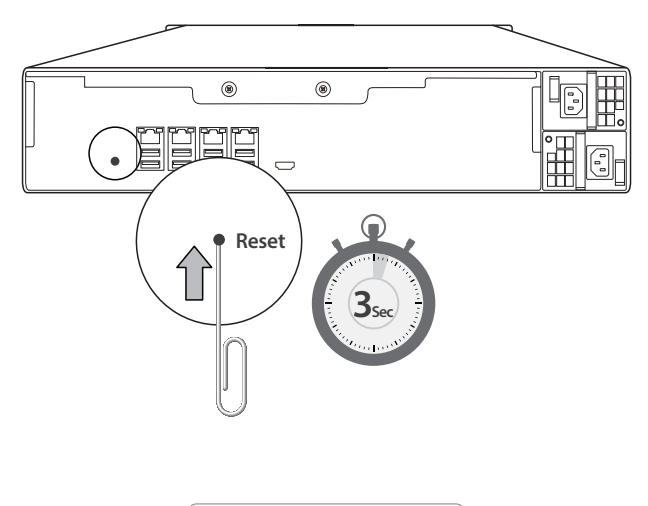

T

| admin |  |
|-------|--|
| admin |  |
| Login |  |
|       |  |

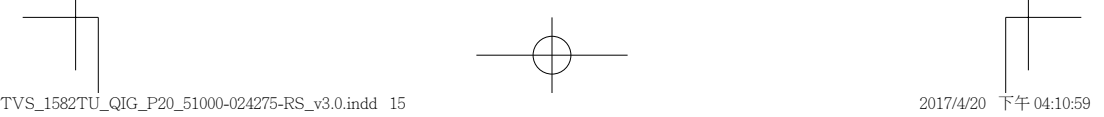

| To revert to the default password, use a pin to press the Reset button for three seconds or until you hear a short beep- – 🗐                                                                                     |
|----------------------------------------------------------------------------------------------------|
| Zum Rücksetzen auf das Standardkennwort müssen Sie die Reset-Taste drei Sekunden lang oder bis zur<br>Ausgabe eines kurzen Signaltons mit einem schmalen spitzen Gegenstand drücken – – – – – – – – – – 🧔        |
| Pour revenir au mot de passe par défaut, utilisez une pointe pour appuyer sur le bouton Réinitialiser pendant trois secondes ou jusqu'à ce que vous entendiez un bip court – – – – – – – – – – – – – – – – – – – |
| Per tornare alla password predefinita, usare uno spillo per premere il tasto Reset per tre secondi o fino a che<br>non si sente il segnale acustico – – – – – – – – – – – – – – – – – – –                        |
| Para restaurar la contraseña predeterminada, utilice un objeto puntiagudo para pulsar el botón Restablecer durante tres segundos o hasta que escuche un pitido corto – – – – – – – – – – – – – – – – – – –       |
| Om terug te keren naar het oude wachtwoord, gebruikt u een pennetje om de Reset-knop drie seconden in te drukken of tot u een korte pieptoon hoort – – – – – – – – – – – – – – – – – – –                         |
| För att återställa standardlösenordet , använd en nål för att trycka in återställningsknappen i tre sekunder eller<br>tills du hör ett kort pip – – – – – – – – – – – – – – – – – –                              |
| Palataksesi oletussalasanaan, paina neulalla nollauspainiketta kolme sekuntia, kunnes kuulet lyhyen merkkiäänen– – 🗊                                                                                             |
| For at gendanne til standardadgangskoden, skal du bruge en clips til at trykke på nulstillingsknappen i tre<br>sekunder eller indtil du hører et kort bip – – – – – – – – – – – – – – – – – – –                  |
| For å gå tilbake til standardpassordet kan du bruke en nål til å trykke inne Reset-knappen i tre sekunder eller til<br>du hører et kort pip – – – – – – – – – – – – – – – – – –                                  |
| Para reverter para a senha padrão, utilize um pino para pressionar o botão de Reset por três segundos ou até que você ouça um bipe curto — — — — — — — — — — — — — — — — — — —                                   |
| Чтобы восстановить пароль по умолчанию, булавкой держите нажатой кнопку сброса три секунды или<br>до подачи короткого звукового сигнала — — — — — — — — — — — — — — — — — —                                      |
| 恢復預設密碼的方法:用迴紋針尖壓著「重設」鈕三秒鐘·直到聽見短促嗶聲為止                                                                                                    |
| 欲恢复到默认密码 · 请用针状物抵按 Reset 键 3 秒或直至听见短促"哔"声------------ 🚥                                                                                                    |
| 既定のバスワードに戻すには、ビンを利用してリセットボタンを3秒間(あるいは、ビーブ音が短く鳴るまで)押します 🔞                                                                                                    |
| 기본 비밀번호로 되돌리려면 Reset( 리셋 ) 버튼을 핀으로 3 초간 또는 짧은 경고음이 울릴 때까지 누르고 있으면 됩니다 ㅡ ㅡ ㅡ 🔞                                                                                                    |
| หากต้องการกลับไปยังรหัสผ่านค่าเริ่มต้น ให้ใช้เข็มกดปุ่มรีเซ็ตเป็นเวลา 3 วินาที หรือจนกว่าคุณจะได้ยินเสียงสัญญาณเตือนสัน ๆ 🛛 – 🕕                                                                                  |
| Varsayılan şifreye dönmek amacıyla, Sıfırla düğmesine üç saniye boyunca veya kısa bir sesli uyan duyana kadar<br>basmak için bir iğne kullanın — — — — — — — — — — — — — — — — — —                               |
| Az alapértelmezett jelszó visszaállításához nyomja meg a Reset gombot a tűvel három másodpercig vagy amíg<br>egy rövid hangjelzést nem hall – – – – – – – – – – – – – – – – – –                                  |
| Chcete-li obnovit původní heslo, pomocí tenkého a špičatého předmětu stiskněte a podržte resetovací tlačítko<br>tři sekundy nebo do zaznění krátkého pípnutí – – – – – – – – – – – – – – – – – – –               |
| Aby przywrócić hasło domyślne, należy za pomocą szpiłki wcisnąć przycisk Reset i przytrzymać go przez trzy sekundy, aż do usłyszenia krótkiego sygnału – – – – – – – – – – – – – – – – – – –                     |
| 🌚 – الاستعادة كلمة المرور الافتراضية: استخدم دبوسًا للضغط على زر Reset (إعادة الضبط) لمدة ثلاث ثواني أو حتى تسمع صوت صفير قصير                                                                                   |
| 16                                                                                                    |

+

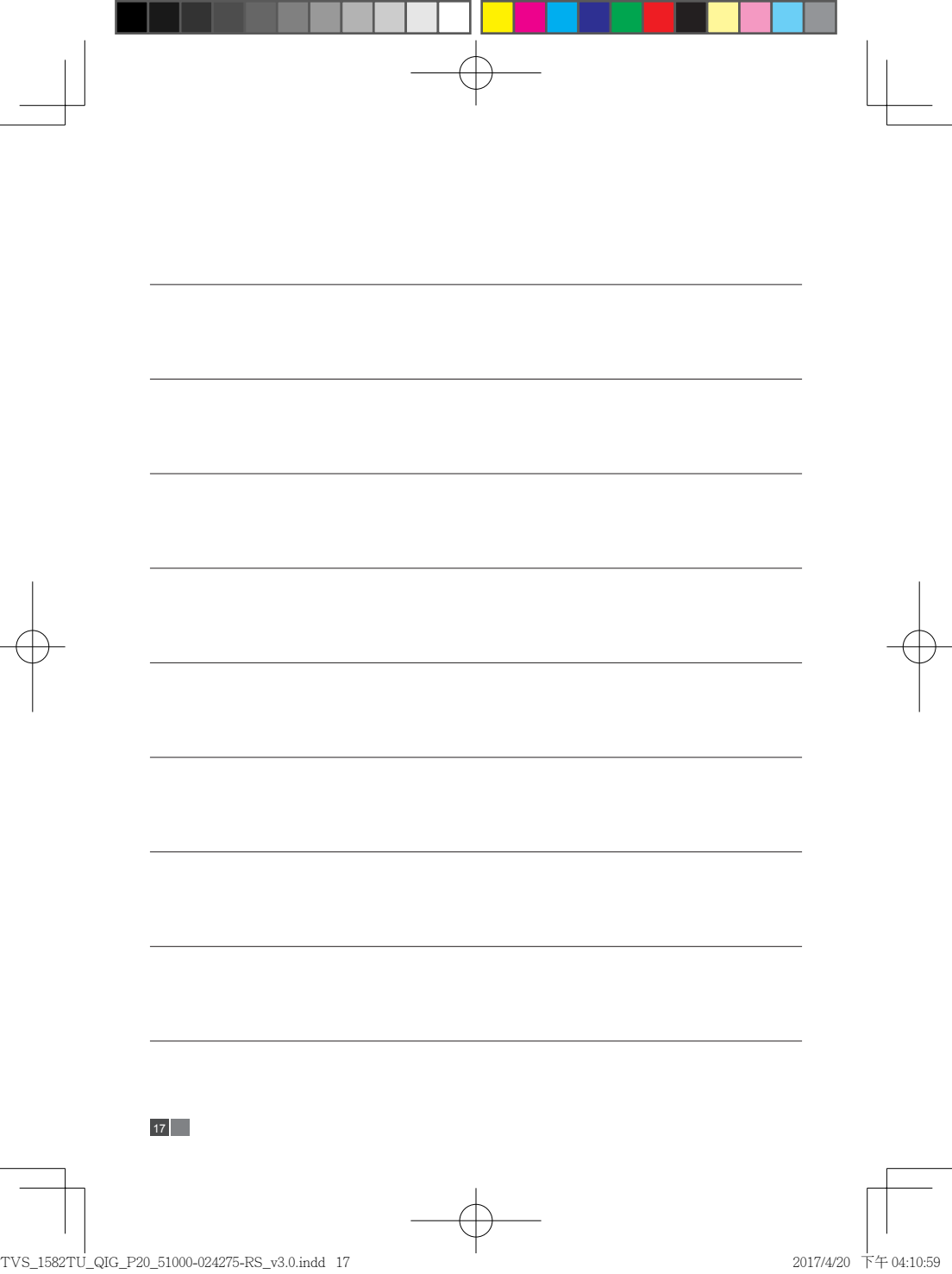

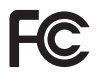

This device complies with Part 15 of the FCC Rules. Operation is subject to the following two conditions:

- 1. This device may not cause harmful interference.
- This device must accept any interference received, including interference that may cause undesired operation.

## FCC Class A Notice:

This equipment has been tested and found to comply with the limits for a Class A digital device, pursuant to Part 15 of the FCC Rules. These limits are designed to provide reasonable protection against harmful interference when the equipment is operated in a commercial environment. This equipment generates, uses, and can radiate radio frequency energy, and if not installed and used in accordance with the instruction manual, may cause harmful interference to radio communications. Operation of this equipment in a residential area is likely to cause harmful interference, in which case the user will be required to correct the interference at his own expense.

Modifications: Any modifications made to this device that are not approved by QNAP Systems, Inc. may void the authority granted to the user by the FCC to operate this equipment.

CE

This device complies with CE compliance Class A.

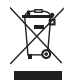

According to the requirement of the WEEE legislation the following user information is provided to customers for all branded QNAP Electronics products subject to the WEEE directive.

This symbol on the product or on its packaging indicates that this product must not be disposed of with your other household waste. Instead, it is your responsibility to dispose of your waste equipment by handing it over to a designated collection point for the recycling of waste electrical and electronic equipment. The separate collection and recycling of your waste equipment at the time of disposal will help to conserve natural resources and ensure that it is recycled in a manner that protects human health and the environment. For more information about where you can drop off your waste equipment for recycling, please contact your local city office, your household waste disposal service or the shop where you purchased the product.

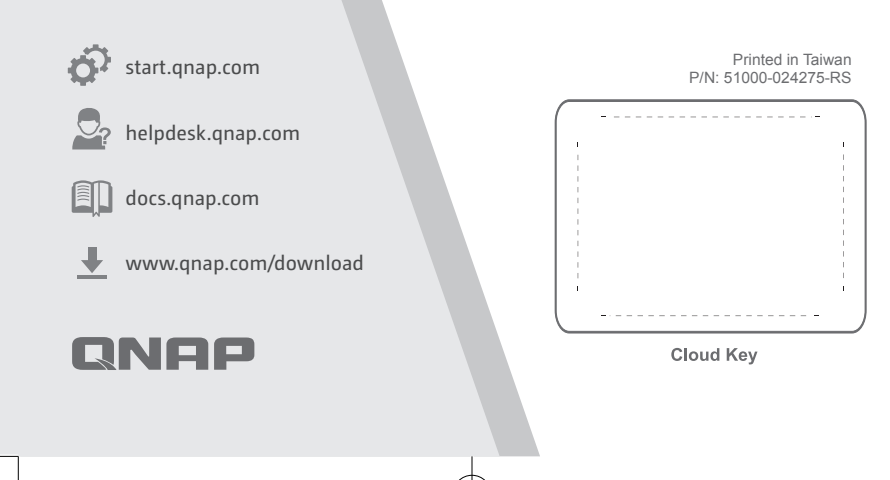